## FTM-400DE / FTM-400XDE

## Kategorie anlegen:

WIRES – 3 EDIT CATEGORY TAG WIRES – 3 C1 (oder C2 bis C5) WIRES – 3 Namen z.B. "**DEUTSCHLAND**" eingeben mit **[ENT]** abschließen

Siehe Anleitung WIRES-X, Seite 17-18

### Raum in Kategorie abspeichern:

**[Dx]** 1s drücken, nach Verbindung ▼ auf Display drücken Zunächst Raum manuell suchen **[SEARCH DIRECT]** z.B. "**DL**" Richtigen Raum auswählen und verbinden Nach der ersten Verbindung **[ADD]** drücken Kategorie C1 bis C5 auswählen und bestätigen

Siehe Anleitung WIRES-X, Seite 19

## Raum über Kategorie abrufen:

**[Dx]** 1s drücken, nach Verbindung ▼ auf Display drücken Kategorie C1 bis C5 wählen Aus Liste den gewünschten Raum wählen und bestätigen Die Verbindung wird aufgebaut

Siehe Anleitung WIRES-X, Seite 20

# FT1DE / FT1XDE

### Kategorie anlegen:

7 WIRES-X – 4 EDIT CATEGORY TAG
7 WIRES-X – 4 C1 (oder C2 bis C5)
7 WIRES-X – 4 Namen z.B. "DEUTSCHLAND" eingeben mit [ENT] abschließen

Siehe Anleitung WIRES-X, Seite 15-16

### Raum in Kategorie abspeichern:

**[Dx]** 1s drücken, nach Verbindung **[ENT]** 1s drücken Zunächst Raum manuell suchen **[SEARCH DIRECT]** z.B. "**DL**" Richtigen Raum auswählen und verbinden Nach der ersten Verbindung **[ADD]** drücken Kategorie C1 bis C5 auswählen und bestätigen

Siehe Anleitung WIRES-X, Seite 16

### Raum über Kategorie abrufen:

**[Dx]** 1s drücken, nach Verbindung **[ENT]** 1s drücken Kategorie C1 bis C5 wählen Aus Liste den gewünschten Raum wählen und bestätigen Die Verbindung wird aufgebaut

Siehe Anleitung WIRES-X, Seite 17

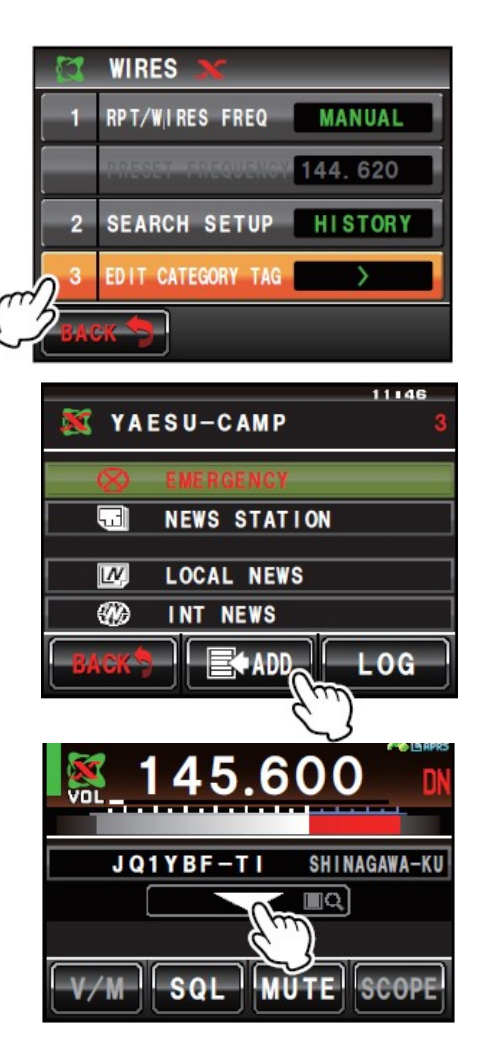

| 4 E   | DT CATEGOR | Y TAG |
|-------|------------|-------|
| C1: Y | AESU       |       |
| C2:   |            |       |
| C3:   |            |       |
|       |            | S     |

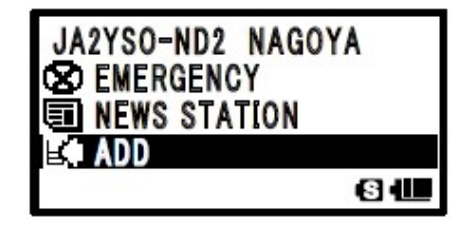

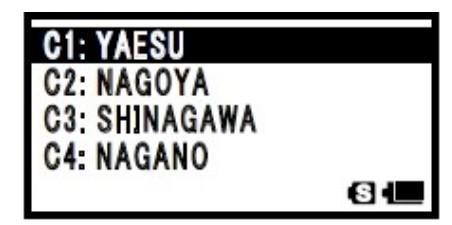